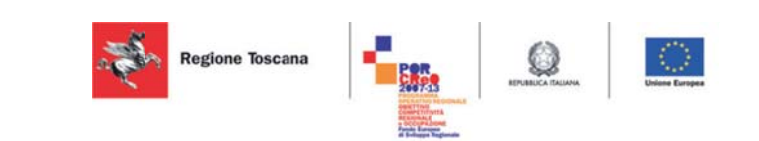

Migrazione e Interoperabilità fra cloud: Report esito valutazione dei dati raccolti sulla sperimentazione di interoperabilità Deliverable 4.31.2

> Versione 1.4 Data: 23/01/2015

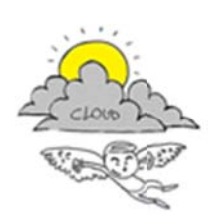

Progetto iCaro La piattaforma cloud per l'accelerazione del business delle PMI toscane [CUP 6408.30122011.026000074]

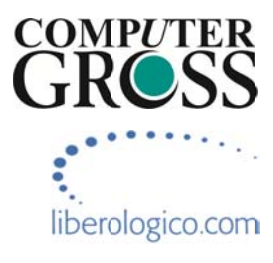

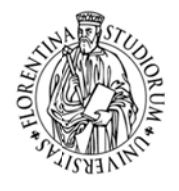

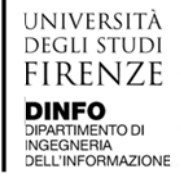

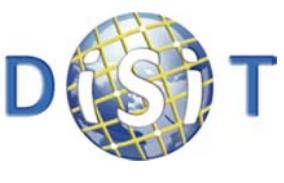

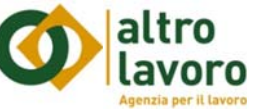

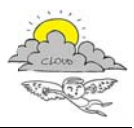

# Informazioni sul documento

| ID Deliverable                      | 4.24.2                                                 |
|-------------------------------------|--------------------------------------------------------|
| ID Deliverable                      | 4.31.2                                                 |
| Titolo Deliverable                  | Migrazione e Interoperabilità fra cloud: Report esito  |
|                                     | valutazione dei dati raccolti sulla sperimentazione di |
|                                     | valutazione dei dati racconti suna sperimentazione di  |
|                                     | interoperabilità                                       |
| ID Attività                         | 4.4                                                    |
| N. Versione / Revisione             | 1.4                                                    |
| Natura: Bozza / Definitivo          | Definitivo                                             |
| Partner responsabile                | DISIT                                                  |
| Distribuzione: Riservato / Pubblico | Pubblico                                               |
| Riferimenti Autore                  | Marco Serena                                           |
| Data redazione                      | 01/12/2014                                             |
| Riferimenti revisore                | Paolo Nesi                                             |
| Data revisione                      | 23/01/2015                                             |
| Riferimenti soggetto che approva    | Paolo Nesi                                             |
| Data approvazione e consegna        | 23/01/2015                                             |

### Controllo delle revisioni

| Oggetto               | Numero | Data       |  |
|-----------------------|--------|------------|--|
| Finale per versione 2 | 1.2    | 23/01/2015 |  |
|                       |        |            |  |

# Nota di riservatezza

pubblico

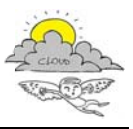

# Indice

| 1.Definizione dello scenario di test                        | . 4 |
|-------------------------------------------------------------|-----|
| 2. Configurazione del tool vCloud Connector                 | . 4 |
| 2.1 vCloud Connector Node                                   | . 5 |
| 2.1.1 Deploy dell'Appliance vCloud Connector Node           | . 5 |
| 2.1.2 Configurazione dell'Appliance vCloud Connector Node   | . 5 |
| 2.2 vCloud Connector Server                                 | . 6 |
| 2.2.1 Deploy dell'Appliance vCloud Connector Server         | . 6 |
| 2.2.2 Configurazione dell'Appliance vCloud Connector Server | . 6 |
| 3. Problematiche di configurazione dell'architettura        | . 7 |
| 3.1 Copia di una macchina virtuale da un cloud all'altro    | 12  |
| 3.1.1 Procedura per la copia                                | 12  |
| Bibliografia                                                | 15  |

# Indice figure

| Figura 1 - Figura 1: componenti del vCloud Connector                                        | 4  |
|---------------------------------------------------------------------------------------------|----|
| Figura 2 - Figura 2: pannello di configurazione del vCloud Connector Node                   | 6  |
| Figura 3 - Figura 3: pannello di configurazione del vCloud Connector Server                 | 7  |
| Figura 4 - Figura 4: Regole di NAT                                                          | 8  |
| Figura 5 - Figura 5: Regole di firewall                                                     | 9  |
| Figura 6 - Figura 6: architettura di vCloud Connector                                       | 9  |
| Figura 7 - Figura 7: Mappa della rete                                                       | 10 |
| Figura 8 - Figura 8: Il nodo vCloud Connector 2 viene registrato al vCloud Director         | 11 |
| Figura 9 - Figura 9: Il nodo vCloud Connector 2 viene registrato al vCloud Connector Server | 11 |
| Figura 10 - Figura 10: icona vCloud Connector                                               | 11 |
| Figura 11 - Figura 11: Cloud aggiunti                                                       | 12 |
| Figura 12 - Copia in corso della VM, visto da vCloud Connector UI                           | 13 |
| Figura 13 - Copia in corso della VM, visto da vCloud Director di destinazione               | 13 |
| Figura 14 - vApp aggiunta al catalogo di destinazione                                       | 14 |
| Figura 15 - inizio e fine del task                                                          | 14 |
| Figura 16 - vApp deployata sul cloud di destinazione                                        | 14 |
| Figura 17 - la macchina virtuale accesa sul cloud di destinazione                           | 15 |

# Legenda Acronimi e sigle

| Acronimo / Sigla | Dettaglio                  |
|------------------|----------------------------|
| OVF              | Open Virtualization Format |

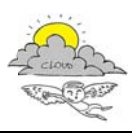

### **1.Definizione dello scenario di test**

In questo Deliverable verranno presi in considerazione i casi di test eseguiti per copiare, da un data center a un altro, macchine virtuali appartenenti a cloud geograficamente separati.

Il tool prescelto per eseguire questo test è vCloud Connector, descritto nel deliverable DE 3.13.2.

vCloud Connector è un "ponte" che offre la possibilità di trasferire VM e applicazioni tra ambienti cloud privati vSphere e vCloud Director oltre che tra cloud pubblici forniti dai VMware vCloud Service Provider. vCloud Connector permette di estendere i cataloghi di reti e workload negli ambienti cloud ibridi – praticamente estendendo i confini logici del data center – senza dover riconfigurare reti o impostazioni nel trasferimento dei workload.

vCloud Connector permette agli utenti di accedere alle VMs, vApps e templates tra Hybryd Clouds, potendo eseguire operazioni su queste risorse e copiarle tra cloud usando vSphere Client o browser.

I test sono stati eseguiti creando, all'interno del laboratorio Disit, un Data Center di test con vSphere 5.1.0, installandoci sopra il tool vCloud Connector.

I test sono eseguiti connettendosi tramite VPN con il Data Center di VarGroup ad Empoli, dove è stato installato il vCloud Connector Node.

I capitoli futuri analizzeranno più in dettaglio l'architettura di test e le fasi per installare il vCloud Connector, sia per il componente Server che per quello Node.

## 2. Configurazione del tool vCloud Connector

I componenti del vCloud Connector sono rappresentati in figura 1 e sono:

- vCloud Connector UI
- vCloud Connector Server
- vCloud Connector Nodes

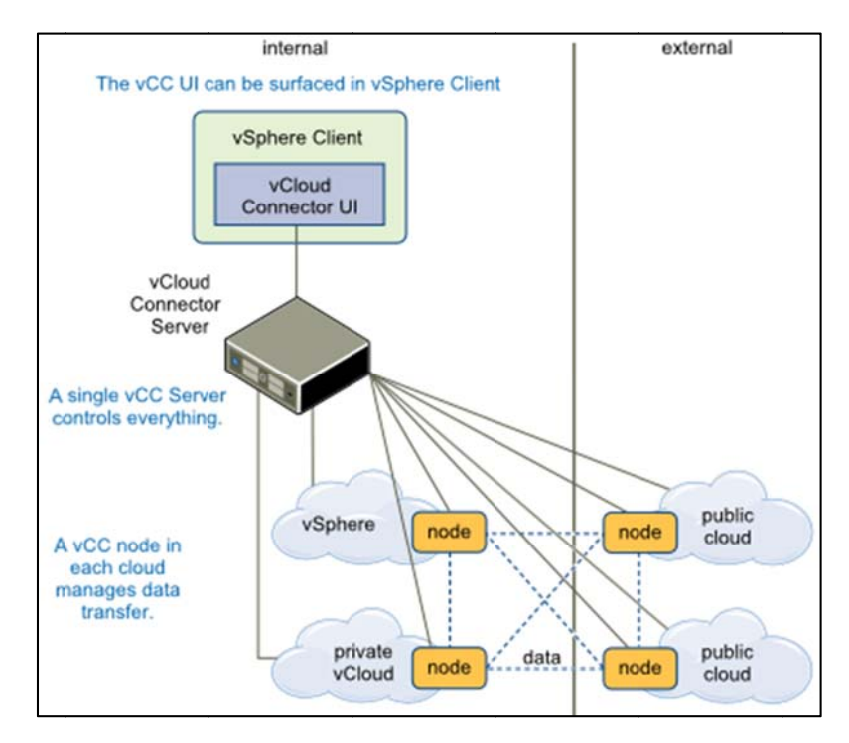

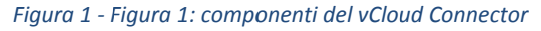

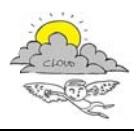

La configurazione di vCloud Connector richiede che l'utente che la esegue abbia i privilegi di System Administrator.

### 2.1 vCloud Connector Node

Per configurare vCloud Connector Node occorre scaricare l'appliance dal sito di VMWare. Una volta fatto, sarà possibile eseguire la fase di deploy autenticandosi sul proprio data center.

#### 2.1.1 Deploy dell'Appliance vCloud Connector Node

- Dal menu File selezionare Deploy OVF Template. Apparirà la maschera sottostante. Inserire il percorso nel quale era stato precedentemente estratto il contenuto del file compresso dell'appliance.
- Vengono quindi indicate le caratteristiche della vApp. Premere Next per continuare.
- Accettare la licenza e quindi premere next per continuare.
- Inserire il nome che si vuol dare all'appliance e selezionare il folder che andrà a contenerla quindi proseguire premendo next.
- Scegliere il datastore quindi proseguire premendo next.
- Nel passaggio successivo può essere selezionato il formato in cui viene storata la VM, selezionare Thick e proseguire premendo next.
- Scegliere la Destination network e proseguire premendo next.
- Nella schermata Properties andranno inseriti i parametri relativi all'indirizzo del Default Gateway, dei DNS, l'IP della scheda di rete e la relativa Subnet Mask. Quindi premere next per proseguire.
- Come ultimo passo nella schermata Ready to Complete è possibile rivedere tutti i parametri. Una volta verificato il corretto inserimento dei dati premere finish per proseguire.

Una volta terminato il deploy dell'Appliance possiamo cominciare la configurazione della parte server del vCloud Connector.

#### 2.1.2 Configurazione dell'Appliance vCloud Connector Node

• Collegarsi via https sulla porta 5480 all'indirizzo IP del vCC Node con user admin e password vmware

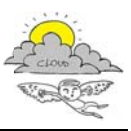

D4.31.2 Report esito valutazione dei dati sulla sperimentazione di interoperabilità

| System                   | Network        | Update             | Node    | Help I Logout user adm |
|--------------------------|----------------|--------------------|---------|------------------------|
| Information              | Time Zone      | 1                  |         |                        |
| System Info              | ormation       |                    |         |                        |
| Vendor:<br>Appliance Nam | VMware, I      | nc.<br>nnector Nod | Actions |                        |
| Appliance Vers           | ion: vCCNode : | 2.6.0.0 Build      | Reboot  |                        |
| Hostname: localbost      |                |                    |         | Shutdown               |
| OS Name:                 | SUSE           |                    |         |                        |
|                          |                |                    |         |                        |
|                          |                |                    |         |                        |
|                          |                |                    |         |                        |
|                          |                |                    |         |                        |
|                          |                |                    |         |                        |
|                          |                |                    |         |                        |
|                          |                |                    |         |                        |
|                          |                |                    |         |                        |
|                          |                |                    |         |                        |
|                          |                |                    |         |                        |
|                          |                |                    |         |                        |
|                          |                |                    |         |                        |
|                          |                |                    |         |                        |
|                          |                |                    |         |                        |
|                          |                |                    |         |                        |
|                          |                |                    |         |                        |
|                          |                |                    |         |                        |
|                          |                |                    |         |                        |
|                          |                |                    |         |                        |
|                          |                |                    |         |                        |
|                          |                |                    |         |                        |
|                          |                |                    |         |                        |

Figura 2 - Figura 2: pannello di configurazione del vCloud Connector Node

- All'interno del tab System Time Zone settare la time zone locale (tipicamente Europe/Rome)
- All'interno della schermata Network Address è possibile impostare i parametri di rete e l'hostname
- Procedere quindi all'interno della schermata Node General ove è possibile modificare la password

#### 2.2 vCloud Connector Server

Per configurare vCloud Connector Server occorre scaricare l'appliance dal sito di VMWare. Una volta fatto, sarà possibile eseguire la fase di deploy autenticandosi sul proprio data center.

#### 2.2.1 Deploy dell'Appliance vCloud Connector Server

I passi da eseguire per il deploy del vCloud Connector Server sono gli stessi eseguiti per il Node.

#### 2.2.2 Configurazione dell'Appliance vCloud Connector Server

• Collegarsi via https sulla porta 5480 all'indirizzo IP del vCC Server con user admin e password vmware

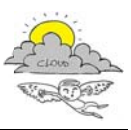

| Information           | letwork Update Server Nodes                                                          | Help I Logoutuser ann |
|-----------------------|--------------------------------------------------------------------------------------|-----------------------|
| system Info           | rmation                                                                              |                       |
| endor:                | VMware, Inc.                                                                         | Actions               |
| ppliance Name         | <ol> <li>vCloud Connector Server</li> <li>vCCServer 2.6.0.0 Build 1578976</li> </ol> | Reboot                |
|                       |                                                                                      | Shutdown              |
| lostname:<br>)S Name: | localhost<br>SUSE                                                                    |                       |
|                       |                                                                                      |                       |
|                       |                                                                                      |                       |
|                       |                                                                                      |                       |
|                       |                                                                                      |                       |
|                       |                                                                                      |                       |
|                       |                                                                                      |                       |
|                       |                                                                                      |                       |
|                       |                                                                                      |                       |
|                       |                                                                                      |                       |
|                       |                                                                                      |                       |
|                       |                                                                                      |                       |
|                       |                                                                                      |                       |
|                       |                                                                                      |                       |
|                       |                                                                                      |                       |
|                       |                                                                                      |                       |
|                       |                                                                                      |                       |
|                       |                                                                                      |                       |
|                       |                                                                                      |                       |
|                       |                                                                                      |                       |
|                       |                                                                                      |                       |
|                       |                                                                                      |                       |

Figura 3 - Figura 3: pannello di configurazione del vCloud Connector Server

- All'interno del tab System Time Zone settare la time zone locale (tipicamente Europe/Rome).
- Selezionando all'interno di Network il tab Status è possibile verificare le impostazioni di rete
- Selezionando all'interno di Server il tab General è possibile modificare la password. Sempre all'interno di Server con il tab vSphere Client è possibile indicare i parametri per la connessione verso il proprio vCenter Server. Inserire i parametri richiesti e selezionare Register. Attendere quindi il messaggio Registration completed.
- Selezionare quindi Nodes e premere sul tab Register Node. Inserire le informazioni richieste relative al vCC Node e all'Organization URL. All'interno di Node Info indicare l'IP/FQDN del vCC Node e le credenziali di accesso. Premere Register per la completare la registrazione
- Al termine della registrazione verificare che il nodo appaia all'interno dei Manage Nodes

### 3. Problematiche di configurazione dell'architettura

E' stata creata una rete VPN tra un data center vSphere situato nel laboratorio Disit e Icaro vCloud Director situato ad Empoli, presso Computer Gross, con le seguenti credenziali:

- Host=212.19.96.76
- GroupName=vpn\_arcipelago\_vdc
- enc\_GroupPwd= 982NNs9A8sA9fhw

L'interfaccia è raggiungibile previa connessione VPN CISCO all'indirizzo seguente: https://vcloud.cloudicaro.it/cloud/org/UNIFI/

L'utente e la password della VPN e del portale vCloud sono gli stessi:

- mserena
- ms3r3n42014!

La classe di IP pubblici assegnati è la seguente:

| 185.53.69.72 | Network           |
|--------------|-------------------|
| 185.53.69.73 | RISERVATO         |
| 185.53.69.74 | Edge ( firewall ) |
| 185.53.69.75 | IP ASSEGNABILI    |
| 185.53.69.76 | IP ASSEGNABILI    |
| 185.53.69.77 | IP ASSEGNABILI    |
| 185.53.69.78 | IP ASSEGNABILI    |
| 185.53.69.79 | Broadcast         |

La vApp vCloud Connector Node è stata messa a catalogo.

Una volta acceduto alla porzione di cloud (denominata *Unifi*) a disposizione ho provveduto ad accedere al catalogo e deployare la vApp vCloud Connector Node aggiungendola così al cloud personale.

Per assegnare l'IP pubblico con il quale accedere al Node, si è reso necessario aggiungere delle regole di NAT per la VM, come in figura 4.

| figura servizi                              | UNIFI-011                                                           |                                                                                     |                                                |                                                    |                                               |                                              | 0                    |
|---------------------------------------------|---------------------------------------------------------------------|-------------------------------------------------------------------------------------|------------------------------------------------|----------------------------------------------------|-----------------------------------------------|----------------------------------------------|----------------------|
|                                             | Firewall Four                                                       | ing statico VDN 1                                                                   | ad balancer                                    |                                                    |                                               |                                              |                      |
| NAT (Networi<br>SNAT (Souro<br>destinazione | Address Translatic<br>e NAT) converte l'ind<br>di un pacchetto rice | n) modifica gli indirizzi l<br>irizzo di origine di un pa<br>vuto da questo gateway | P di origine/destinazi<br>cchetto prima che es | one dei pacchetti in ing<br>ca dal gateway, mentre | resso e in uscita a qu<br>DNAT (Destination N | sesto gataway edge<br>IAT) converte l'indiri | zzo IP o la porta di |
| Applicato                                   | Tipo                                                                | IP originale                                                                        | Porta originale                                | IP convertito                                      | Porta convertita                              | Protocollo                                   | Abilitato            |
| Vlan560                                     | SNAT                                                                | 10.254.99.100                                                                       | any                                            | 185.53.69.75                                       | any                                           | QUALSIASI                                    | ×                    |
| Vlan560                                     | DNAT                                                                | 185.53.69.75                                                                        | any                                            | 10.254.99.100                                      | any                                           | QUALSIASI                                    | ×                    |
|                                             |                                                                     |                                                                                     |                                                |                                                    |                                               |                                              |                      |
|                                             |                                                                     |                                                                                     |                                                |                                                    |                                               |                                              |                      |
|                                             |                                                                     |                                                                                     |                                                |                                                    |                                               |                                              |                      |
|                                             |                                                                     |                                                                                     |                                                |                                                    |                                               |                                              |                      |
|                                             |                                                                     |                                                                                     |                                                |                                                    |                                               |                                              |                      |
|                                             |                                                                     |                                                                                     |                                                |                                                    |                                               |                                              |                      |
|                                             |                                                                     |                                                                                     |                                                |                                                    |                                               |                                              |                      |
|                                             |                                                                     |                                                                                     |                                                |                                                    |                                               |                                              |                      |
|                                             |                                                                     |                                                                                     |                                                |                                                    |                                               |                                              |                      |
|                                             |                                                                     |                                                                                     |                                                |                                                    |                                               |                                              |                      |
|                                             |                                                                     |                                                                                     |                                                | 1000000                                            |                                               |                                              |                      |
|                                             |                                                                     |                                                                                     |                                                | Aggunj                                             | pi SNAT Aggiung                               | pi DNAT Modi                                 | hca. Elimina         |

Figura 4 - Figura 4: Regole di NAT

Inoltre sono state aggiunte delle regole di Firewall (figura 5)

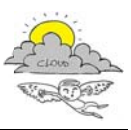

D4.31.2 Report esito valutazione dei dati sulla sperimentazione di interoperabilità

|                                                                                                    |                                                                             |                                                                                                    |                                                             |                                         |                                         |                                   | 0                                              |
|----------------------------------------------------------------------------------------------------|-----------------------------------------------------------------------------|----------------------------------------------------------------------------------------------------|-------------------------------------------------------------|-----------------------------------------|-----------------------------------------|-----------------------------------|------------------------------------------------|
|                                                                                                    |                                                                             |                                                                                                    |                                                             |                                         |                                         |                                   |                                                |
| DHCP NAT I                                                                                                    | irewall Routing st                                                          | atico VPN Load bala                                                                                           | ncer                                                        |                                         |                                         |                                   |                                                |
| È possibile aggiu<br>più regole e trasci<br>posizione differeni<br>Abilita firewall<br>Azione predefinita<br>Applicable al traffice | ngere regole al firewa<br>nandole nella posizio<br>le all'interno dell'elen | Ill per consentire o negaro<br>ne desiderata nell'elenco<br>co.<br>nsenti Registra<br>ile regole dell'elenco. | e un traffico di rete specifi<br>. L'ordine delle regole se | co. L'ordine di qu<br>lezionale verrà c | ueste regole può (<br>onservato anche ( | essere modific:<br>quando verrann | ato selezionando una o<br>lo rilasciate in una |
| Id regola                                                                                                    | Nome                                                                        | Origine                                                                                                    | Destinazione                                                | Protosollo                              | Azione                                  | Registra                          | Abilitato                                      |
| 1                                                                                                    | infToExt                                                                    | 10 254 99 100 Qualsia                                                                                         | Qualsiasi Qualsiasi                                         | OLIAL SIASI                             | Consenti                                | -                                 | <b>~</b>                                       |
| 2                                                                                                    | extToInt                                                                    | 150.217.0.0/16:Qualsia                                                                                        | 185.53.69.75:Qualsiasi                                      | QUALSIASI                               | Consenti                                | -                                 | ~                                              |
|                                                                                                    |                                                                             |                                                                                                    |                                                             |                                         |                                         |                                   |                                                |
|                                                                                                    |                                                                             |                                                                                                    |                                                             |                                         |                                         |                                   |                                                |
|                                                                                                    |                                                                             |                                                                                                    |                                                             |                                         |                                         |                                   |                                                |
|                                                                                                    |                                                                             |                                                                                                    |                                                             |                                         |                                         |                                   |                                                |
|                                                                                                    |                                                                             |                                                                                                    |                                                             |                                         |                                         |                                   |                                                |
|                                                                                                    |                                                                             |                                                                                                    |                                                             |                                         |                                         |                                   |                                                |
|                                                                                                    |                                                                             |                                                                                                    |                                                             |                                         |                                         |                                   |                                                |

Figura 5 - Figura 5: Regole di firewall

Il passo successivo è quello di registrare la macchina vCloud Connector Node 2 al vCloud Director Unifi, lato Computer Gross.

Successivamente a questo, il vCloud Connector Node 2 deve essere registrato al vCloud Connector Server che si trova nel data center di test del Disit.

Questo va fatto per far sì che il Server abbia registrati e possa controllare il Node nel DataCenter di test e quello sul lato di Computer Gross in modo tale che possano essere scambiati dati tra i due Cloud (come da architettura vCloud Connector, fig.6).

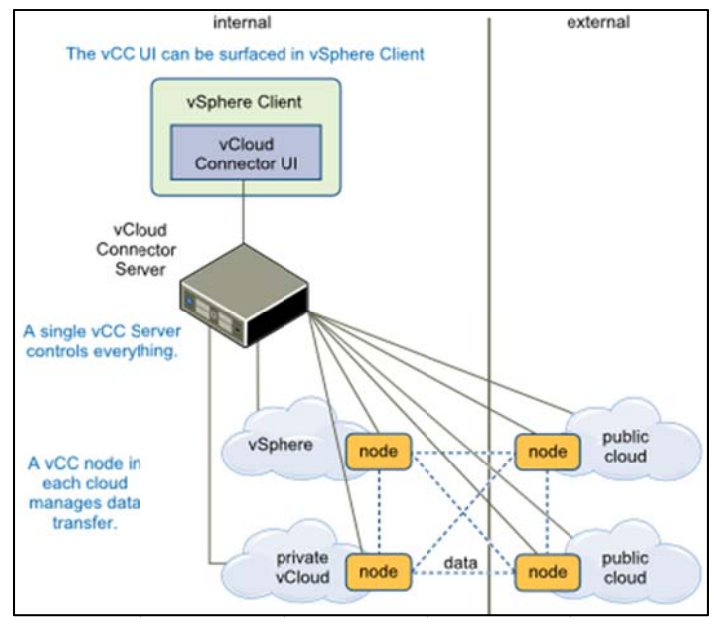

Figura 6 - Figura 6: architettura di vCloud Connector

In figura 7 una mappa della rete:

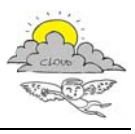

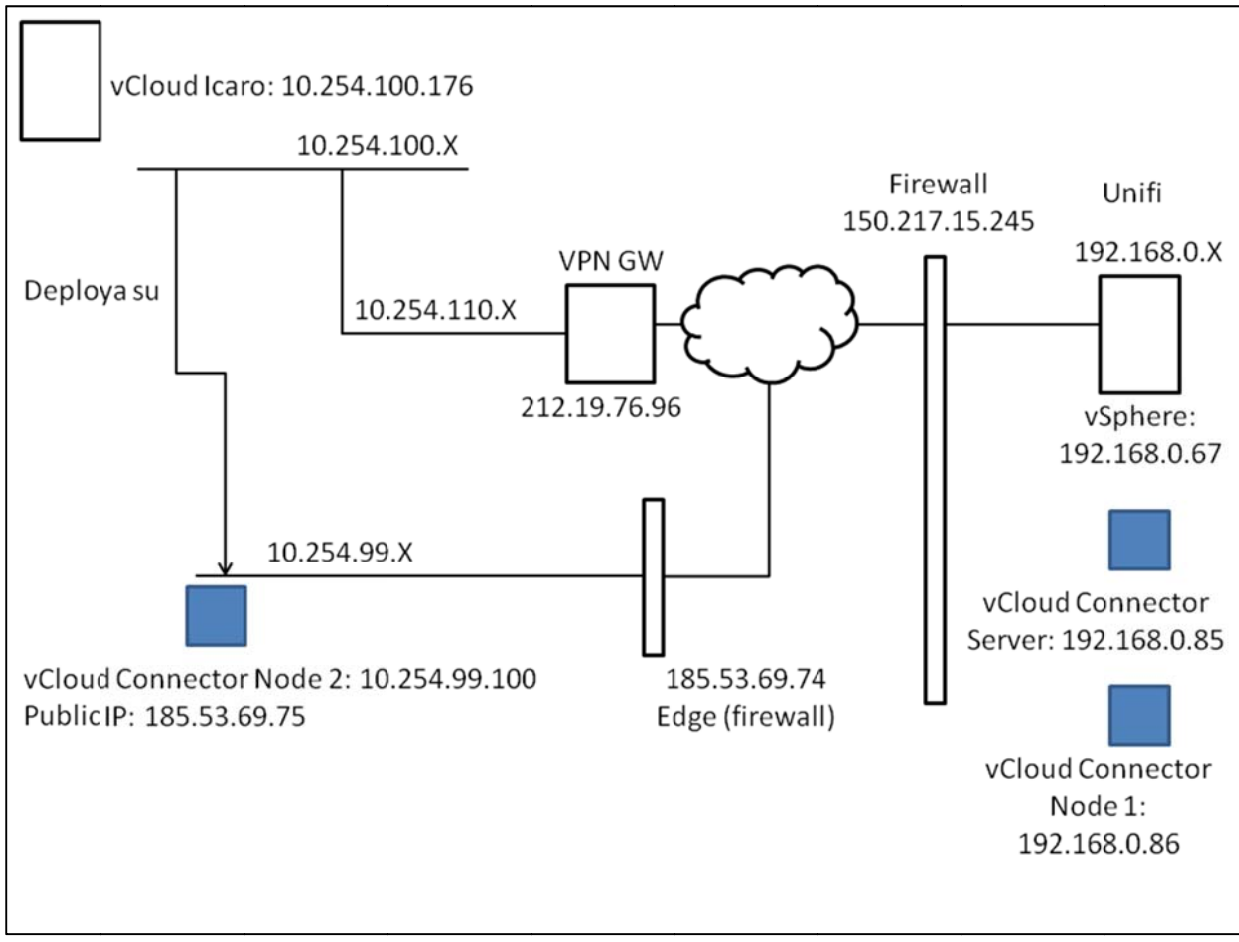

Figura 7 - Figura 7: Mappa della rete

Il problema che sorge da questa topologia di rete, è che se la connessione VPN viene creata tra Unifi e vCloud Icaro nella rete 10.254.100.X, la macchina deployata vCloud Connector Node 2 non può essere registrata al vCloud Icaro in quanto il suo indirizzo appartiene ad un'altra rete, la 10.254.99.X. Pertanto la macchina Node non è visibile dalla rete su cui è il vCloud Director che la gestisce. Le soluzioni potrebbero essere due:

- si crea una VPN ulteriore tra la macchina vCloud Connector Node 2 e vCloud Icaro,
- oppure si fa in modo che le macchine deployate nel vCloud Icaro restino sulla rete 10.254.100.X, quella in VPN con Disit.

Per risolvere questo problema, è stata creata una regola sul Firewall lato vCloud Icaro per far sì che la macchina Node fosse visibile dalla organizzazione Unifi del vCloud Director, aprendo i protocolli HTTP e HTTPS.

E' stato quindi registrato il vCloud Connector Node al Cloud vCloud Icaro (Fig.5)

E' stato registrato il vCloud Connector Node al vCloud Connector Server.

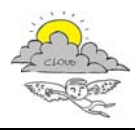

#### D4.31.2 Report esito valutazione dei dati sulla sperimentazione di interoperabilità

| stem         | Network             | Update         | Node                     |
|--------------|---------------------|----------------|--------------------------|
| Cloud        | General             | SSL            |                          |
| oud Reg      | gistration          |                |                          |
| Cloud Typ    | ie:                 | vC             | loud Director •          |
| Cloud UR     | L:                  | http           | s://vcloud.cloudicaro.it |
| [ https://vo | -ip or https://vclo | oud-ip/cloud ] |                          |
| Ignore SS    | L Cert              | •              |                          |
| Use Proxy    | 1                   |                |                          |
|              | O and a week and    |                |                          |

Figura 8 - Figura 8: Il nodo vCloud Connector 2 viene registrato al vCloud Director

| System                         | Network                             | Update       | Server     | Nodes          |                       |         | <u>Help</u>   <u>Loqout</u> | user admi |
|--------------------------------|-------------------------------------|--------------|------------|----------------|-----------------------|---------|-----------------------------|-----------|
| Manage N                       | odes                                |              |            |                |                       | Refresh | Register                    | lode      |
| Cloud                          |                                     |              | Cloud Typ  | e              | Node URL              | Status  | Last Health Check           | Actions   |
| Local Conter<br>https://localh | nt Library<br>iost:443              |              | Content Di | rectory        | https://localhost:443 | Up      | 15/9/2014 16:28:45          | â         |
| Cloud Conn<br>https://192.1    | nector Node<br>68.0.67              |              | VMware vC  | Center Server  | https://192.168.0.86  | Up      | 15/9/2014 16:28:55          | â         |
| vCloud Direc                   | ctor Node 2<br>d cloudicaro it/clou | ud/ora/Unifi | VMware v0  | Cloud Director | https://185.53.69.75  | Up      | 15/9/2014 16:28:15          | â         |

Figura 9 - Figura 9: Il nodo vCloud Connector 2 viene registrato al vCloud Connector Server

A questo punto l'architettura costruita è pronta per poter essere utilizzata direttamente dal tool vCloud Connector tramite la User Interface.

Vanno aperte connessioni VPN da il vCloud Connector Server, il vCloud Connector Node e il vCenter Server con il vCloud Director.

Collegandosi tramite vShpere Client al proprio data center, dove risiede vCloud Connector Server, è possibile accedere all'interfaccia di vCloud Connector semplicemente cliccando sull'icona che apparirà sul pannello di vShpere.

| Solutions and  | Applications |
|----------------|--------------|
| 25             |              |
| vCloud Connect | tor          |

Figura 10 - Figura 10: icona vCloud Connector

A questo punto si deve aggiungere il /i cloud che l'applicazione deve gestire.

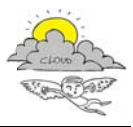

NB Un prerequisito fondamentale: Per poter aggiungere un Cloud all'applicazione è necessario che almeno un vCloud Connector Node sia connesso al Cloud da aggiungere e che sia connesso con il vCloud Connector Server.

Procedura:

- Aprire vCC in vSphere Client
- Nel pannello di sinistra, cliccare su + Add Cloud
- Selezionare il nome del cloud dal menu a scelta
- Scrivere username e password dell'organizzazione
- Cliccare su Add

Ripetere i passi precedenti per ogni cloud da aggiungere.

| Browser                                                                            | Inventory                                                                                                    |  |  |  |  |
|------------------------------------------------------------------------------------|----------------------------------------------------------------------------------------------------|--|--|--|--|
| Clouds     Cloud Connector Node     VCloud Director Node                           | Templates     vApps     Virtual Machines       Image: Image: Im |  |  |  |  |
| <ul> <li>Tasks</li> <li>Search</li> <li>Content Library</li> <li>Import</li> </ul> | Name                                                                                                    |  |  |  |  |

Figura 11 - Figura 11: Cloud aggiunti

### 3.1 Copia di una macchina virtuale da un cloud all'altro

E' possibile copiare macchine virtuali o vApp da un cloud all'altro. Si deve spegnere la macchina virtuale interessata prima di eseguire la copia.

Quando il cloud di destinazione della copia è un vCloud Director cloud, la macchina virtuale o la vApp è copiata come vApp template.

Si può scegliere anche di deployare automaticamente la vApp dopo la copia del template. E' possibile inoltre copiare simultaneamente più vApp o VM, e le copie verranno eseguite in parallelo. Di default, vCloud Connector esegue un massimo di 10 tasks concorrenti per cloud.

Sul Cloud di destinazione, è necessaria la presenza di un catalogo con permesso di scrittura.

Le operazioni di copia devono rispettare alcuni vincoli di storage riguardanti I nodi coinvolti nell'operazione, che il cloud di destinazione.

Occorre quindi, prima di eseguire la copia, accertarsi che tali vincoli siano rispettati. I nodi, di default hanno come storage 40GB. In alcuni casi quindi può essere necessario aumentarne la dimensione.

#### 3.1.1 Procedura per la copia

- 1. Sul pannello a sinistra, navigare nella struttura ad albero dei cloud e selezionare quello che contiene la vApp che si desidera copiare.
- 2. Il pannello Inventory mostra tutti i contenuti del cloud. Si può anche ricorrere a una ricerca.
- 3. Sul pannello Inventory, cliccare sulla/e vApp o Virtual Machines che si intende copiare.

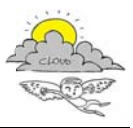

- 4. Se fossero accese, ricordarsi di spegnerle prima dell'operazione.
- 5. Cliccare su Copy

| vmware<br>vCloud Connector                                                                                                    |                                 |                                                    |                                                                               |                                                      |        |                                                                             |
|----------------------------------------------------------------------------------------------------|---------------------------------|----------------------------------------------------|-------------------------------------------------------------------------------|------------------------------------------------------|--------|-----------------------------------------------------------------------------|
| Browser I                                                                                                    | Investory                       |                                                    |                                                                               |                                                      |        | Tasks (1)                                                                   |
| Chools     Contract Note     Contract Note     Contract Note     Contract Note     Contract Note     Contract Unary     Contract Unary     Contract Unary | Templetes skaps Vriael Machines |                                                    | Lootes<br>La tooTest<br>La tooTest<br>La tooTest<br>La tooTest<br>La tooTest  | nann<br>✓ Barbel<br>✓ Barbed<br>✓ Barbed<br>Ø Bopped | 4 8ems | Al Running Falest<br>Capi Vikue Machine<br>(Capi Vikue VikitoCapi<br>Soni © |
|                                                                                                    | Curr<br>Curr<br>Stor            | né:<br>est OS:<br>nory Capacity:<br>rage Capacity: | VM/ToCopy<br>Microsoft Windows Server 2008 R2 (64-bit)<br>2048 MB<br>43203 MB |                                                      |        |                                                                             |

Figura 12 - Copia in corso della VM, visto da vCloud Connector UI

|                 |               |                                                                                                    |                                                                                                    |                                                                                                    |                                                                                                    | mserena (Arcip                                                                | elago Organization Administrator)   Prefere                                                                                                    | ize   Akdo +                                                                                                    |
|-----------------|---------------|----------------------------------------------------------------------------------------------------|----------------------------------------------------------------------------------------------------|----------------------------------------------------------------------------------------------------|----------------------------------------------------------------------------------------------------|-------------------------------------------------------------------------------|----------------------------------------------------------------------------------------------------|----------------------------------------------------------------------------------------------------|
| Cataloghi 🔩     | mministrazi   | ione                                                                                                    |                                                                                                    |                                                                                                    |                                                                                                    |                                                                               |                                                                                                    |                                                                                                    |
| UNIFI01         |               |                                                                                                    |                                                                                                    |                                                                                                    |                                                                                                    |                                                                               |                                                                                                    |                                                                                                    |
| Modelli di vApp | File multin   | nediali e altri                                                                                                    |                                                                                                    |                                                                                                    |                                                                                                    |                                                                               |                                                                                                    |                                                                                                    |
| * * *           | Q-            |                                                                                                    |                                                                                                    |                                                                                                    |                                                                                                    | Tutti i cataloghi 🖉 Tutti                                                     | •                                                                                                    |                                                                                                    |
| Nome 1.4        | Vesione       | State                                                                                                    | Gold Master                                                                                                    | Proprietario                                                                                                    | Data creazione                                                                                                    | Ultima sinoronizzazione eseguita correttamente                                | VDC Storage utilizzato                                                                                                    | Mecchine virtue                                                                                                    |
| \$\$\$VCC123.   | 1             | C Annullaments                                                                                                    |                                                                                                    | 🔓 mserena                                                                                                    | 22/Set/2014 4:47 p.                                                                                                    |                                                                               | Ch UNIFI-011-5€ 0,00 Byte                                                                                                    | 0                                                                                                    |
| Copy of Test    | 1             | C Importazione i                                                                                                    | -                                                                                                    | 🖁 miserena                                                                                                    | 22/9et/2014 4.52 p.                                                                                                    |                                                                               | Q UNFI-011-51 50.01 GB                                                                                                    | 0                                                                                                    |
| VCloud Conn     | 1             | Pronti                                                                                                    | -                                                                                                    | 🖁 system                                                                                                    | 08/Set/2014 4:43 p.                                                                                                    |                                                                               | 🚳 UNIFI-011-56 50.00 GB                                                                                                    | 0                                                                                                    |
|                 |               |                                                                                                    |                                                                                                    |                                                                                                    |                                                                                                    |                                                                               |                                                                                                    |                                                                                                    |
|                 |               |                                                                                                    |                                                                                                    |                                                                                                    |                                                                                                    |                                                                               |                                                                                                    |                                                                                                    |
|                 |               |                                                                                                    |                                                                                                    |                                                                                                    |                                                                                                    |                                                                               |                                                                                                    |                                                                                                    |
|                 | Cataloghi 4 A | Cataloghi R Amministraz<br>UNIFI01<br>Modeli di vApp File multi-<br>tome 1. Vestore<br>SSSVC0123. 1<br>Copy of Test 1<br>VCloud Conn. 1 | Catalophi & Amministratione<br>UNIFIOI<br>Modeli di vAge<br>File multimediali e alti<br>More 1. Vestore Bare<br>Norm 1. Vestore Bare<br>SSSVC0123. 1 Annutiamenta<br>SSSVC0123. 1 Importatione<br>Copy of Test 1 Importatione<br>Vicioud Conn. 1 Prode | Catalophi & Amministrazione<br>UNIFIOI<br>Modelli di vapp<br>File multimediali e atti<br>More 12 Vestore Stern Gold Master<br>SSSCC123. 1 Annultamente -<br>Copy of Test 1 More -<br>Voloud Con., 1 Pronti - | Catalophi & Amministrazione<br>UNIFIOI<br>Modelli di vapp<br>File multimediaile alti<br>1 SSSCC123 1 Amultimentu<br>3 Copy of Test 1 Montanentu<br>3 Copy of Test 1 Priorita<br>3 Copy of Test 1 Priorita | Catalophi & Amministrazione UNIFI01  Modelli di vApp File multimediali e atti | Catalophi & Amministrazione Catalophi & Amministrazione UNIFIOI UNIFIOI UNIFIOI UNIFIOI UNIFIOI UNIFIOI UNIFIOI UNIFIOI UNIFIOI UNIFIOI UNIFIOI UNIFIOI UNIFIOI UNIFIOI UNIFIOI UNIFIOI UNIFIOI UNIFIOI UNIFIOI UNIFIOI UNIFIOI UNIFIOI UNIFIOI UNIFIO UNIFIO | Catalophi & Amministration<br>UNIFIGH<br>Modelli di vArp<br>File multimediale alti:<br>Modelli di vArp<br>File multimediale alti:<br>Modelli di vArp<br>File multimediale alti:<br>Modelli di vArp<br>File multimediale alti:<br>Modelli di vArp<br>File multimediale alti:<br>Modelli di vArp<br>File multimediale alti:<br>Modelli di vArp<br>File multimediale alti:<br>Modelli di vArp<br>File multimediale alti:<br>Modelli di vArp<br>File multimediale alti:<br>Modelli di vArp<br>Modelli di vArp<br>Modelli di vArp<br>Modelli di vArp<br>Modelli di vArp<br>Modelli di vArp<br>Modelli di vArp<br>Modelli di vArp |

Figura 13 - Copia in corso della VM, visto da vCloud Director di destinazione

- 6. Selezionare il cloud di destinazione per la macchina virtuale o vApp.
- 7. Scrivere nome e descrizione della macchina virtuale o vApp. Se non viene specificato il nome, quello di default è **Copy Of <nome\_macchina>**.
- 8. Selezionare un catalogo nel quale salvare la VM o la vApp e cliccare su Next.
- 9. Selezionare un virtual datacenter, e cliccare su Next.
- 10. Se si vuole deployare la VM o vApp dopo la copia occorre scegliere l'opzione appropriata nella pagina **Deployment Options**:
  - Deploy vApp after copy
  - Power on vApp after deployment
  - Remove temporary vApp template in destination vCloud Catalog
- 11. Cliccare su Finish dopo aver rivisto le opzioni scelte

Durante la procedura di copia vengono eseguiti dei controlli per validare l'operazione:

- Connettività tra vCloud Connector server e i nodi associati con i cloud di partenza e arrivo.
- Connettività tra i nodi interessati
- Connettività tra i nodi e i cloud a cui sono associati
- Area di storage nei nodi
- Storage nel datastore o nell'organizzazione del VDC di destinazione.
- Permessi per scrivere nel catalogo

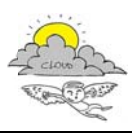

- Latenza tra i nodi
- Presenza di nome duplicato nel catalogo
- Modalità di trasferimento per la copia (HTTPS o UDT)
- Compatibilità di versioni tra cloud di partenza e destinazione

Alla fine del trasferimento, sarà possibile visualizzare nel catalogo del cloud di destinazione il template della VM copiata.

| Unifi                            |                            | 0             | /            |         |          |              |                     | mserena (Artipelago Organica                  | tion Administrator) | Preferenze    | Auto -   Chiudi sest    |
|----------------------------------|----------------------------|---------------|--------------|---------|----------|--------------|---------------------|-----------------------------------------------|---------------------|---------------|-------------------------|
| 🕼 Home 🖾 Cloudpersonale          | 🔁 Cataloghi 🔩 Amministrazi | one           |              |         |          |              |                     |                                               |                     |               |                         |
| Cataloghi                        | 🔛 Cataloghi organizzazi    | one personali |              |         |          |              |                     |                                               |                     |               |                         |
| 🗢 🖪 Cataloghi organizazione pers | Cataloghi Modelli di vApp  | File multimed | dali e altri |         |          |              |                     |                                               |                     |               |                         |
| CINIFIO1                         | 2 5 5 6.                   |               |              |         |          |              |                     | Tutti i cataloghi 💌 Tutti                     |                     | •             | C                       |
| Cataloghi pubblici               | None                       | 1 . Veni      | Stato        | Gold Ma | Catalogo | Proprietario | Data reazione       | Utima sinoronizzazione eseguita correttamente | VDC                 | Strege utilz. | Matchine visuali shadov |
|                                  | Copy of Test               | 1             | Pronti       |         | UNIFIO1  | 🔓 mserena    | 22/Set/2014 4:52 p. |                                               | UNIFI-011           | 50.01 GB      | 0                       |
|                                  | vCloud Connector Node      | 1             | Pronti       |         | UNIFION  | 🔒 system     | 08/Set/2014 4:43 p. |                                               | CINIFI-011          | 50,00 GB      | <b>8</b> 0              |
|                                  |                            |               |              |         |          |              |                     |                                               |                     |               |                         |

Figura 14 - vApp aggiunta al catalogo di destinazione

Per la copia del modello di una macchina virtuale di 54525MB è stato impiegato circa 6 ore, come si può vedere in figura 13.

| Dettagli task attività        | •                                                                                                    | 3 |
|-------------------------------|----------------------------------------------------------------------------------------------------|---|
|                               |                                                                                                    |   |
| Operazione                    | Importazione di Modello applicazione virtuale 'Copy of New Virtual Machine' (48a38ee8-b32a-42b8-b6dc-7c7336edea1d) eseguita correttamente |   |
| ID processo:                  | 67f46b4d-4b5e-45a2-9a63-c197e24518b5                                                                                                    |   |
| Tipo:                         | Modello applicazione virtuale                                                                                                    |   |
| Stato:                        | Operazione riuscita                                                                                                    |   |
| Spazio dei nomi del servizio: | com vmware veloud                                                                                                    |   |
| Organizzazione                | UNFI                                                                                                    |   |
| Proprietario:                 | mserena                                                                                                    |   |
| Ora di inizio:                | 08/0#2014 3:56 p.                                                                                                    |   |
| Ora di fine:                  | 08/08/2014 9:58 p.                                                                                                    |   |
| Dettagli:                     |                                                                                                    |   |
|                               |                                                                                                    |   |
|                               |                                                                                                    |   |
|                               |                                                                                                    |   |
|                               |                                                                                                    |   |
|                               |                                                                                                    |   |
|                               |                                                                                                    |   |
|                               |                                                                                                    |   |
|                               | ок                                                                                                    |   |
|                               |                                                                                                    |   |

Figura 15 - inizio e fine del task

Questo modello può essere deployato automaticamente o manualmente per aggiungere la vApp al cloud.

| 36 vApp                                 |                 |           |         |              |                     |                 |  |  |  |  |  |
|-----------------------------------------|-----------------|-----------|---------|--------------|---------------------|-----------------|--|--|--|--|--|
| ◆ 10 10 0 0 0 0 0 0 0 0 0 0 0 0 0 0 0 0 |                 |           |         |              |                     |                 |  |  |  |  |  |
| Consile                                 | Nome 1 A        | Stato     | Condivi | Proprietario | Data creazione      | VDC             |  |  |  |  |  |
|                                         | K v4pp_CopiedVM | Arrestata | -       | 🛔 mserena    | 15/Set/2014 3:26 p. | 4 UNIFI-011-560 |  |  |  |  |  |

Figura 16 - vApp deployata sul cloud di destinazione

Una volta deployata, sarà possibile accendere la macchina virtuale sul cloud di destinazione portando quindi a compimento e validando la copia della macchina virtuale stessa.

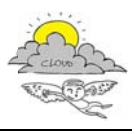

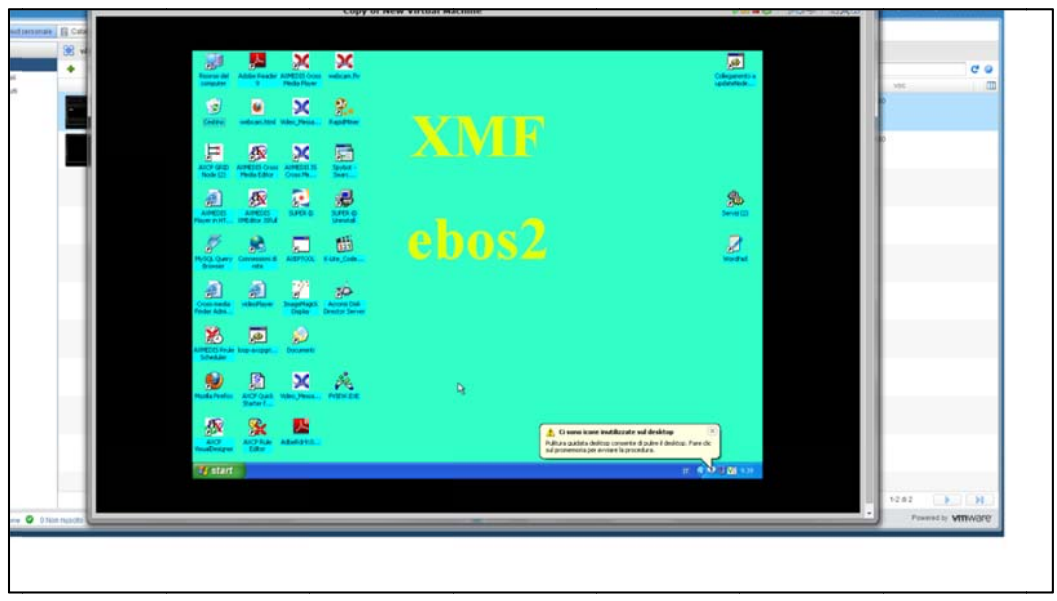

Figura 17 - la macchina virtuale accesa sul cloud di destinazione

### Bibliografia

http://pubs.vmware.com/hybridcloud-26/topic/com.vmware.ICbase/PDF/vCloudConnector\_26\_UsingvCC.pdf